# Dynon D180 FlightDEK Reference Manual

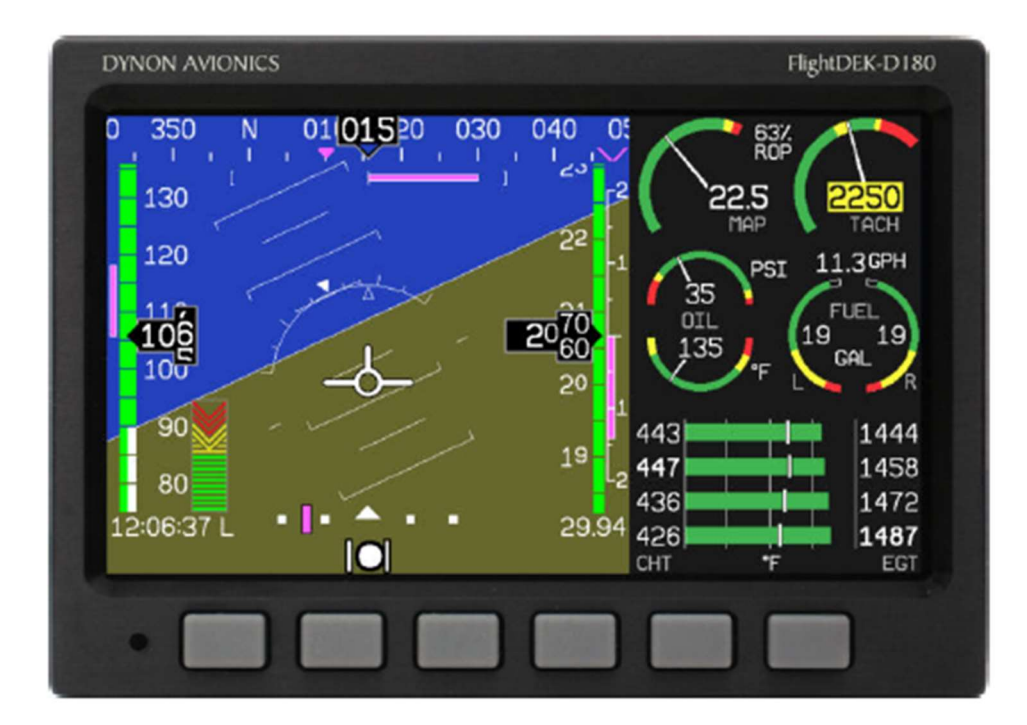

This manual contains information for the use of the Dynon D180 FlightDEK as configured for Jabiru 24-7886.

### J7886 D180 v1.1

### Contents

| 1 | Important Note                            |          |                                   |     |
|---|-------------------------------------------|----------|-----------------------------------|-----|
| 2 | Definitions                               |          |                                   |     |
| 3 | Ov                                        | /erviev  | v & Basic Operation               | 4   |
|   | 3.1 Power                                 |          | /er                               | 4   |
|   | 3.2 From                                  |          | nt Panel Layout                   | 4   |
|   | 3.3 Scre                                  |          | eens and Pages                    | 4   |
|   | 3.4                                       | Cyc      | ling Screens                      | 5   |
|   | <ul><li>3.5 Mer</li><li>3.6 Mer</li></ul> |          | nus                               | 5   |
|   |                                           |          | u Functionality                   | 5   |
|   | 3.7                                       | Men      | u Flows                           | 6   |
|   | 3.8                                       | Aler     | ts                                | 6   |
|   | 3.8.1                                     |          | Alarm Indicators                  | 6   |
|   | 3.8                                       | 8.2      | SHOW PAGE                         | 6   |
|   | 3.8                                       | 3.3      | ALARM SILENCING                   | 7   |
|   | 3.8                                       | 3.4      | ALARM ACKNOWLEDGE                 | 7   |
|   | 3.8                                       | 8.5      | Latching and Self-clearing Alarms | 7   |
| 4 | Sc                                        | reens    |                                   | 8   |
|   | 4.1                                       | EFIS     | S Main Page                       | 8   |
|   | 4.1                                       | 1.1      | BARO – Changing Altimeter Setting | 9   |
|   | 4.2                                       | AUX      | (Page                             | .10 |
|   | 4.3 EM                                    |          | S Page                            | .10 |
|   | 4.4 TIM                                   |          | ES Page                           | .11 |
|   | 4.5                                       | EMS      | S FUEL Computer Page              | .11 |
|   | 4.6                                       | HSI      | Page                              | .12 |
| 5 | Au                                        | ıtopilot | Operation                         | .13 |
|   | 5.1                                       | EFIS     | S AP Menu and Displays            | .13 |
|   | 5.1.1                                     |          | EFIS AP Menu and Status           | .13 |
|   | 5.1                                       | 1.2      | Bugs Display                      | .13 |
|   | 5.1.3                                     |          | Bugs Graphical Appearance         | .13 |
|   | 5.2                                       | AP I     | Modes                             | .14 |
|   | 5.3                                       | EFIS     | S Autopilot Control               | .14 |
|   | 5.3                                       | 3.1      | Mode -(H, T, or N)                | .14 |
|   | 5.3.2                                     |          | (HDG, TRK or NAV) OFF/ON          | .15 |
|   | 5.3.3                                     |          | ALT OFF/ON                        | .15 |
|   | 5.3.4                                     |          | 180                               | .15 |
|   | 5.3.5                                     |          | BUGS                              | .16 |
|   | 5.3.6                                     |          | Out of Trim Indicator             | .16 |
|   | 5.4                                       | AP7      | 4 Autopilot Control               | .17 |
|   | 5.4                                       | 4.1      | AP74 Indicators                   | .17 |

| S D180 v1.1 Page 3 of 2 | 20 |
|-------------------------|----|
| 6.4.2 AP74 Controls     | 7  |
| HSI - GPS Overlay       | 9  |

# 1 Important Note

The Dynon D180 FlightDEK is an instrument that is configurable for many different aircraft and engine types. It is also capable of managing inputs from a variety of optional sensors.

Whilst this aircraft has had the EFIS customised on installation, it is still possible for a user to actively or inadvertently alter many of the settings. Care must be taken to avoid this. At best, another pilot may not be able to access key information, and at worst, may result in the aircraft being inoperable until we can engage a professional to reset the EFIS at our cost.

Please report immediately if you think that some aspect of the EFIS operation does not meet the directions given in this guide.

# 2 Definitions

- EFIS Electronic Flight Information System
- EMS Engine Management System
- HSI Horizontal Situation Indicator

#### J7886 D180 v1.1 **3 Overview & Basic Operation**

It is essential that all pilots of 7886 are familiar with the overview and basic operation of the D180. Operation of advanced features, and the Auto-pilot, are only required for pilots wishing to utilise these features.

### 3.1 Power

The D180 will power up when the master switch is turned on. It is acceptable to have the D180 on during engine crank.

**Power On** – Press button 1.

Power Off – Press and hold button 1 until the display turns off.

# 3.2 Front Panel Layout

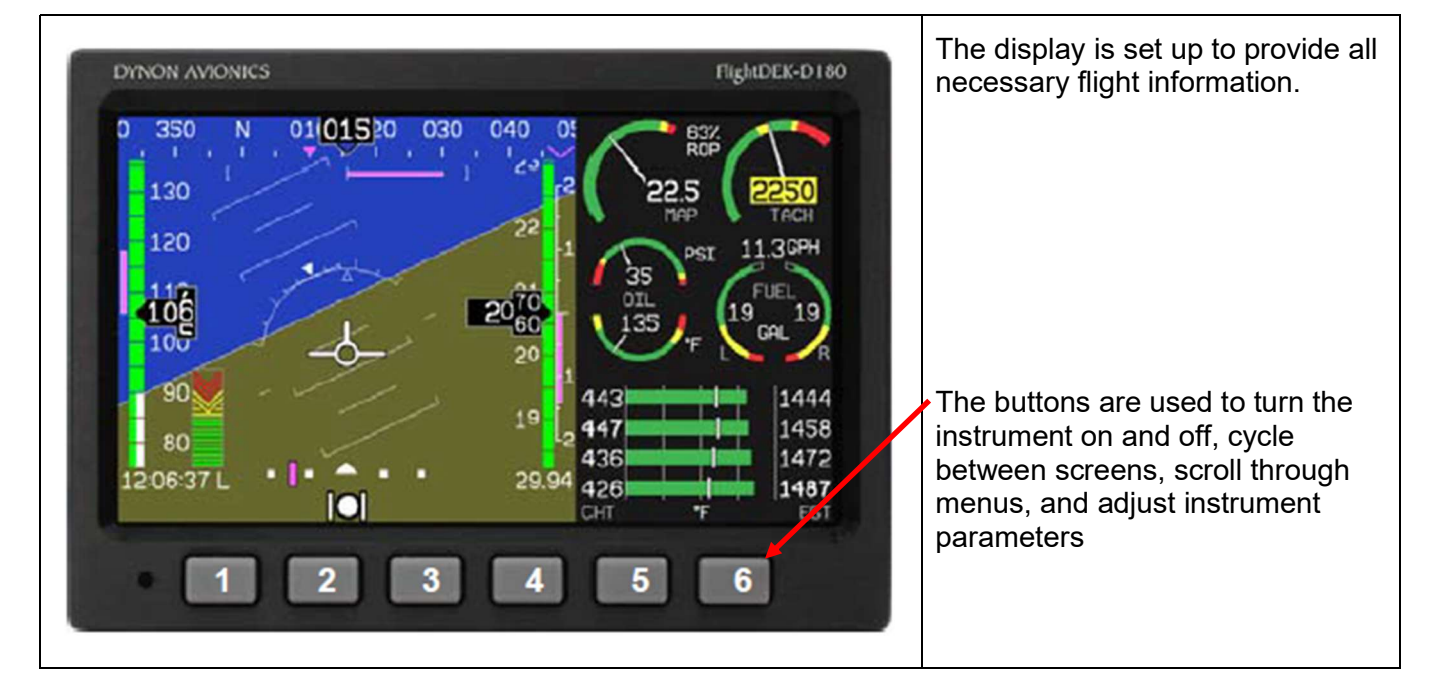

# 3.3 Screens and Pages

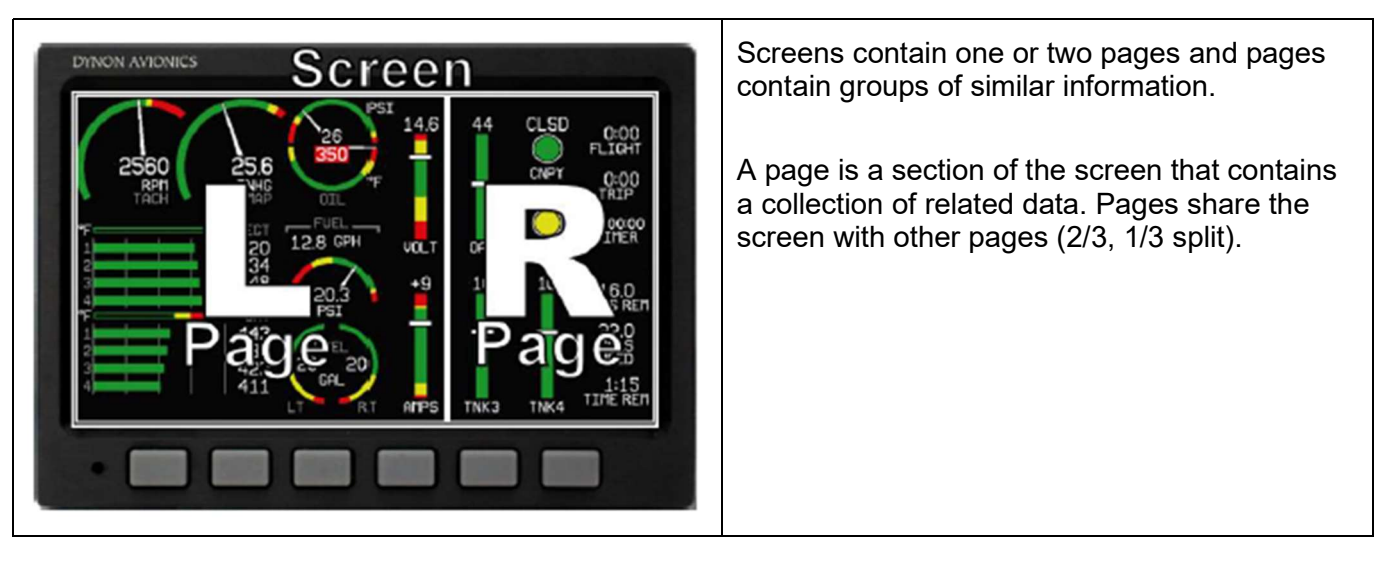

#### J7886 D180 v1.1 **3.4 Cycling Screens**

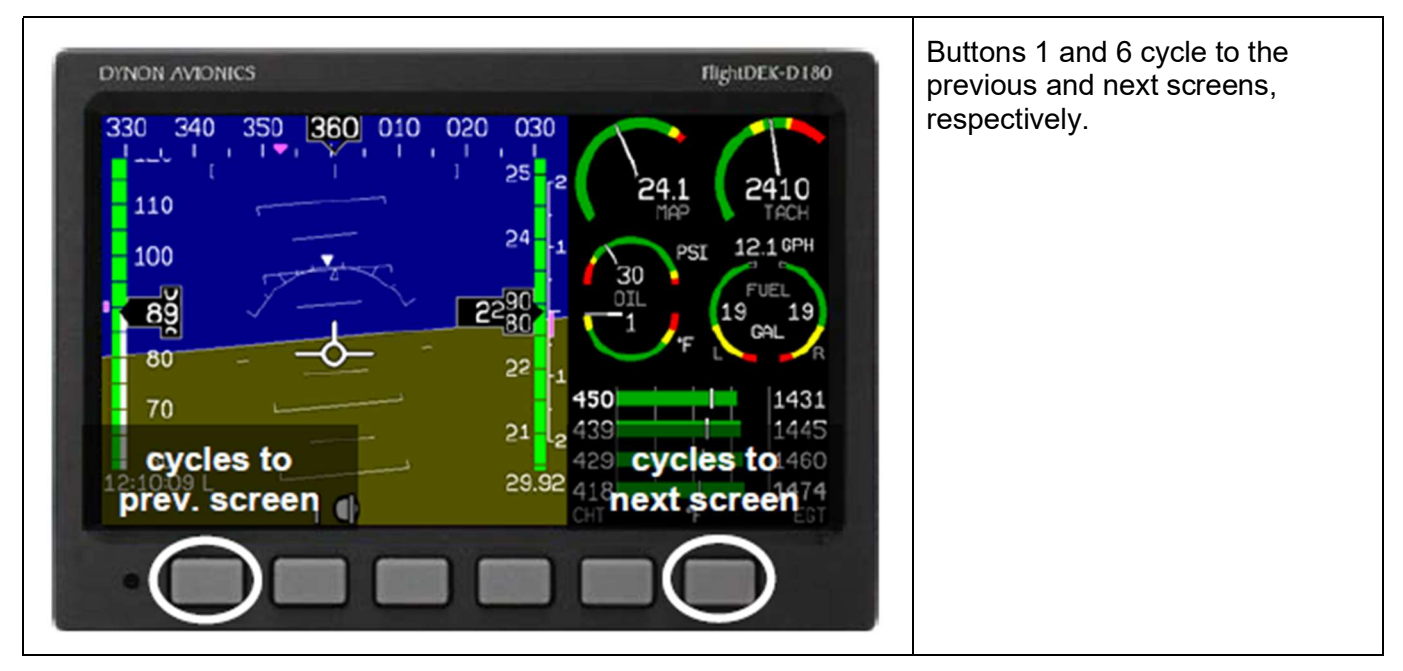

#### 3.5 Menus

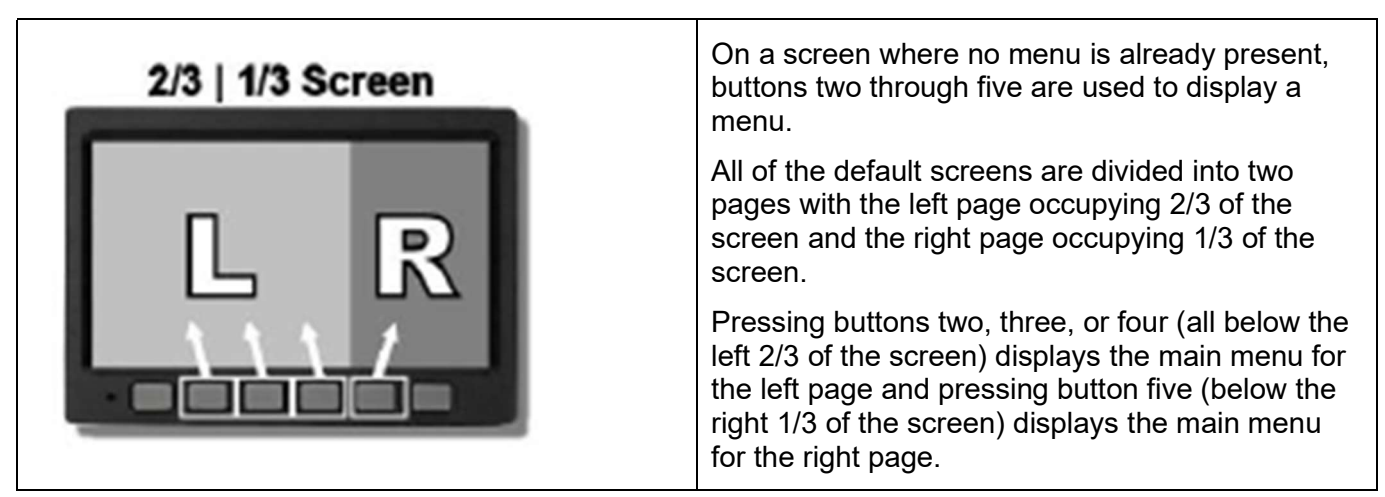

# 3.6 Menu Functionality

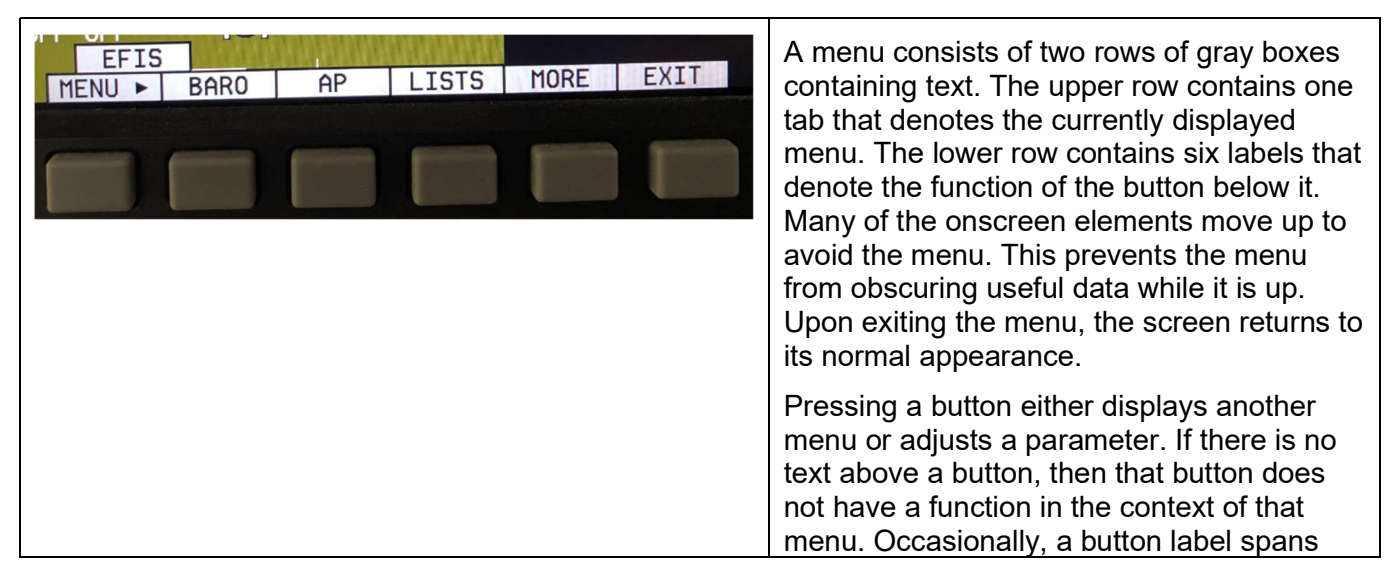

| J7886 D180 v1.1                           | Page 6 of 20                                                                                                    |
|-------------------------------------------|----------------------------------------------------------------------------------------------------|
|                                           | two or more buttons. In this case, any button below the label invokes the command.                                                                                                    |
|                                           | If a menu contains more options than there<br>are buttons, the MORE label is displayed<br>over button five. Pressing this button shows<br>you the next set of options in the current<br>menu.                                                                                    |
| BARO<br>UNITS: MBAR 1013 DEC - INC + BACK | In any menu, press the BACK button to<br>return to the previous menu and save any<br>changes. In all top-level menus, button six is<br>the EXIT button. Pressing EXIT removes the<br>menu system and moves many of the<br>onscreen elements down to their original<br>positions. |

### 3.7 Menu Flows

| EFIS<br>MENU ► BARO AP LISTS MORE EXIT | Each page has its own main menu, which<br>may contain options for navigating to other<br>menus or choosing and adjusting<br>parameters.                                                                                   |
|----------------------------------------|----------------------------------------------------------------------------------------------------|
| EFIS<br>SETUP INFO DIM TIMER MORE EXIT | For example, the EFIS Main Page menu<br>contains an EFIS menu tab and button<br>labels for MENU►, BARO, AP, LISTS,<br>MORE, and EXIT.                                                                                     |
|                                        | Pressing MORE reveals the rest of the EFIS<br>menu. This menu contains options for<br>SETUP, INFO, DIM, TIMER, MORE, and<br>EXIT. Pressing MORE on this menu simply<br>returns you to the first part of the EFIS<br>menu. |

# 3.8 Alerts

# 3.8.1 Alarm Indicators

Any time a built-in or preconfigured alarm set point is exceeded, you are alerted via visible alarms.

- When an alarm is triggered, the following things occur:
- The measurement's value and tick color are highlighted red
- The measurement's value and tick blink
- A red alarm bar appears at the bottom of the screen with a message identifying the out of range measurement
- Below the alarm bar, the alarm menu gives you options for what to do next. See the following subsections for more information

#### NOTE:

No audio alert output is fitted to this aircraft so you will not hear an audible alarm.

# 3.8.2 SHOW PAGE

If the alarming measurement is not displayed on your current screen, or is available on a page which displays it better, a SHOW [PAGE] button is included in the alarm menu. [PAGE] is replaced with the name of the actual page that is displayed when you press the button. Press this button to display the page where the alarming measurement is best displayed. From there, you may press GO BACK to

J7886 D180 v1.1

return to your original screen, leaving the alarm indications active, or press ACK to remove the alarm and return to your original screen.

### 3.8.3 ALARM SILENCING

As this aircraft is not fitted with an audible alarm, pressing the SILNCE button has no function.

### 3.8.4 ALARM ACKNOWLEDGE

To acknowledge the alarm, press the ACK button. The ACK button has a number next to it indicating the number of currently posted alarms. If this number is higher than 1, after you press ACK the alarm text for the next posted alarm is displayed in the alarm bar. Pressing ACK does the following:

- Removes the alarm bar and alarm menu (if no other alarms are stacked up), and brings up the previous menu.
- Stops the blinking of the relevant display
- Returns the display to the screen configuration displayed before the alarm occurred (if you pressed SHOW [PAGE])

The tic and numeric value remain red until the condition no longer exists. The alarm automatically rearms whenever the alarm condition is removed.

### 3.8.5 Latching and Self-clearing Alarms

Alarms may be set to be latching, while others may be self-clearing.

#### LATCHING ALARMS

If an alarm occurs on a sensor that is latching, the alert displays on screen until the ACK button is pressed, *even if the alarm condition goes away*. This means if, for example, your oil pressure momentarily gets too high but returns to normal, the instrument continues to alarm on the condition until that alarm is acknowledged. Latching alarms let you to know if an alarm happened momentarily, when you might have otherwise missed it.

#### SELF-CLEARING ALARMS

If an alarm occurs on a sensor configured to be self-clearing, the alert displays on screen until either the ACK button is pressed *or* the alarm condition goes away. Consider the example where a fuel pressure alarm to be isself-clearing. If the engine's fuel pressure momentarily rises too high but then returns to normal, the D180 alarms for that brief instant, but stops as soon as the alarming condition has ceased; no acknowledgement is needed.

#### J7886 D180 v1.1

### 4 Screens

The screens available in rotation are:

- 1. EFIS / EMS (boot-up screen)
- 2. EFIS / AUX
- 3. EFIS / FUEL
- 4. EFIS / TIMES
- 5. EFIS / HSI

# 4.1 EFIS Main Page

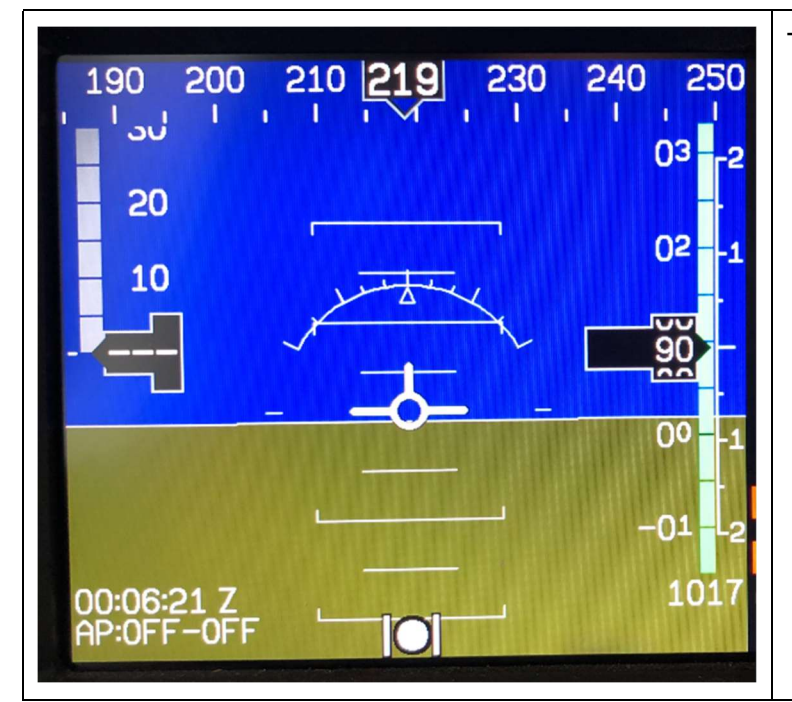

The EFIS screen contains the following:

- Horizon line, pitch and roll indicators (brown/blue at centre of screen)
- Heading tape, digital readout and turn rate indicator (top)
- Altitude tape, digital readout, and VSI (right)
- Airspeed tape, digital readout, and trend (left)
- Bugs
- Slip/skid ball
- Clock (Z indicates Zulu time)
- Autopilot Status Indicator
- Altimeter barometer setting (bottom right)

### 4.1.1 EFIS Voltmeter

| M O/ OU  | The voltmeter displays 3 rows of information corresponding to the three power inputs: |
|----------|---------------------------------------------------------------------------------------|
| 11 04.00 | M – Master switch voltage                                                             |
| E 00.0V  | <b>E</b> – External backup voltage                                                    |
| T OD OU  | I – Internal battery voltage                                                          |
| 1 00.0%  | An alert will be displayed when the iinternal battery is low.                         |

#### J7886 D180 v1.1 **4.1.2 BARO – Changing Altimeter Setting**

| 9<br>8 ALT<br>7<br>6 5<br>1<br>1<br>1<br>1<br>1<br>1<br>1<br>1<br>1<br>1<br>1<br>1<br>1<br>1<br>1<br>1<br>1<br>1<br>1 | Set the primary altimeter to the correct altitude (eg 110ft at YREN).                                                                                                    |
|----------------------------------------------------------------------------------------------------|----------------------------------------------------------------------------------------------------|
| 2                                                                                                    | Take the pressure reading from the altimeter.                                                                                                    |
| EFIS<br>MENU > BARO AP LISTS MORE EXIT                                                                                | Select the EFIS BARO option                                                                                                    |
| OFF-OFF -OL-<br>BARO<br>UNITS: MBAR 1013 DEC - INC + BACK                                                             | When the BARO menu is displayed, the value-setting box shows the current altimeter setting. The DEC- and INC+ buttons change the altimeter setting by 1 mbar.                             |
| BARO<br>UNITS: MBAR 1013 DEC - INC + BACK<br>EFIS<br>MENU > BARO AP LISTS MORE EXIT                                   | Press BACK and then EXIT to exit the EFIS menu.                                                                                                    |
| 190 200 210 219 230 240 250<br>03 -2<br>20<br>10<br>02 -1<br>90<br>00 -1<br>00 -1<br>00 -06-21 Z<br>AP-OFF-OFF        | The atmospheric pressure reading is<br>displayed in the lower right of the screen.<br><b>NOTE</b> :<br>The altimeter reading may take a little time<br>to stabilise after being adjusted. |

#### J7886 D180 v1.1 **4.2 AUX Page**

| 11.9               | N/A 0:46<br>FLIGHT<br>1:27<br>TRIP<br>OAT 0:00:00<br>°C 0:00:00 | <ul> <li>This page displays</li> <li>Voltmeter</li> <li>Fuel flow</li> <li>Outside air temperature (OAT)</li> <li>Timers</li> <li>Fuel remaining</li> </ul> |
|--------------------|-----------------------------------------------------------------|----------------------------------------------------------------------------------------------------|
| 0.0<br>FUEL<br>LPH | -99.0<br>LTRS REM<br>13.5<br>LTRS<br>USED<br>0:00<br>TIME REM   |                                                                                                    |

# 4.3 EMS Page

| 0   TACH   0.0   BAR   0.0   DIL   30   C     29   29   CHT     0     0     0   TACH   0.0   TACH   0.0   DH   0.0   0.0   FUEL   30   C     29   C | <ul> <li>This page displays</li> <li>RPM</li> <li>oil temperature</li> <li>oil pressure</li> <li>cylinder head temperature (CHT)</li> <li>fuel level</li> <li>fuel flow</li> </ul> |
|----------------------------------------------------------------------------------------------------|----------------------------------------------------------------------------------------------------|
|----------------------------------------------------------------------------------------------------|----------------------------------------------------------------------------------------------------|

#### J7886 D180 v1.1 **4.4 TIMES Page**

| TIME<br>LOCAL 4:37:11PM<br>ZULU 12:07:11AM | The Times Page is divided into three sections:<br>TIME, TIMERS, and ENGINE TIMERS.<br>The Flight Timer shows the total amount of time<br>that oil pressure is above 15 PSI since the D180<br>was turned on; it does not reset until the next time |
|--------------------------------------------|----------------------------------------------------------------------------------------------------|
| TIMERS                                     | the D180 is power-cycled and oil pressure reaches 15 PSI.                                                                                                    |
| FLIGHT 0:46<br>TRIP 1:27<br>TIMER 0:00:00  | The Trip Timer shows cumulative flight time since<br>a manual reset. The third line of this section<br>contains the general purpose Timer which can be<br>used for a variety of functions including a tank<br>timer.                              |
| тасн 234.6<br>новвз 284.1                  | The Tach Timer keeps track of engine time<br>(normalized to cruise RPM). The Hobbs Timer<br>records the duration of time engine oil pressure is<br>at 15 PSI or higher.                                                                           |
|                                            | NOTE:<br>The Hobbs Timer reading is to be noted in the<br>flight log as a record of engine operation time.                                                                                                    |

# 4.5 EMS FUEL Computer Page

| FUEL COMPUTER<br>32 -99.0 20<br>1 LTBS BEM П | This page displays fuel tank levels, fuel flow, fuel pressure, fuel remaining, fuel used, and time remaining. |
|----------------------------------------------|----------------------------------------------------------------------------------------------------|
| 125                                          | NOTE:                                                                                                    |
| LTRS USED                                    | Operation of the fuel computer is not recommended for basic flight operations.                                |
| TIME REM                                     | Even for advanced operations, due to the                                                                      |
| 0.0<br>NM/LTR                                | accuracy of Jabiru fuel gauges, the fuel computer                                                             |
| LTRS AT WPT                                  | beginning of calculations.                                                                                    |
| LEFT RANGE NM RGHT                           |                                                                                                    |
| 0.0<br>LPH                                   |                                                                                                    |

### J7886 D180 v1.1 **4.6 HSI Page**

|                                                                                                    | This page displays the GPS local magnetic heading. |
|----------------------------------------------------------------------------------------------------|----------------------------------------------------|
| 022<br>N 3 6<br>330 E<br>30 12<br>24 21 S<br>15<br>15<br>16<br>17<br>15<br>15<br>15<br>15<br>15<br>15<br>15<br>15<br>15<br>15 |                                                    |
|                                                                                                    |                                                    |

#### J7886 D180 v1.1 **5 Autopilot Operation**

This section guides you through the indicators and operation of D180's EFIS-based Autopilot (AP) and AP74 Control Panel systems.

#### NOTE:

The J230 is very light and the AP servos are very responsive. The AP should be disengaged in anything more than occasional light turbulence otherwise damage to the servos may occur.

### 5.1 EFIS AP Menu and Displays

AP information is displayed on the EFIS page.

### 5.1.1 EFIS AP Menu and Status

| AP:OFF-OFF<br>EFIS<br>MENU ► BARO AP | The AP status is displayed in the lower left of the<br>EFIS page. The left indicator displays the state of<br>the roll servo, and the right indicator displays the<br>state of the pitch servo.<br>The AP menu is available on the EFIS main<br>menu. |
|--------------------------------------|----------------------------------------------------------------------------------------------------|
|                                      | The BUGS menu is available under the AP menu.                                                                                                    |

#### 5.1.2 Bugs Display

| 29.92                                      | Whenever either the heading or altitude Bug is toggled ON, its current value is displayed in the lower right corner of the EFIS page.                                                                             |
|--------------------------------------------|----------------------------------------------------------------------------------------------------|
| 005 °/2250FT<br>HDG <mark>OFF ALTON</mark> | In the example image, the heading bug is toggled<br>ON (i.e., displayed on the heading tape), but the<br>AP HDG mode is currently disengaged. The ALT<br>bug is set to 2250ft and the AP is currently<br>engaged. |

#### 5.1.3 Bugs Graphical Appearance

| 019 | 030 | 040      | When the AP is not engaged for a given axis, the respective BUG is hollow. |
|-----|-----|----------|----------------------------------------------------------------------------|
| 1 1 | I.  | _ ⊿⊿ _ ر | When the AP is engaged, the respective BUG solid or filled in.             |

#### J7886 D180 v1.1 **5.2 AP Modes**

| HDG: HEADING MODE – ROLL SERVO                 | In Heading Mode, the AP uses the roll servo to<br>control the aircraft's magnetic heading.<br>You may adjust the heading bug to direct the<br>aircraft to a new target heading with the AP<br>engaged.<br>NOTE: The magnetic heading is affected by wind. |
|------------------------------------------------|----------------------------------------------------------------------------------------------------|
| TRK: GROUND TRACK MODE – ROLL SERVO            | In Track Mode, the AP uses the roll servo to<br>control the aircraft's GPS ground track.<br>You may adjust the heading bug to direct the<br>aircraft to a new target track with the AP engaged.                                                           |
| 180: 180º TURN MODE – ROLL AND PITCH<br>SERVOS | This mode initiates a quick turnaround. The AP<br>enagages both servos to hold altitude in a left turn<br>until the aircraft is flying in the opposite direction,<br>and then remains in TRK and ALT hold modes.                                          |
| NAV: GPS NAVIGATION MODE – ROLL SERVO          | To use the GPS-based NAV mode, the GPS must<br>have an active waypoint. When engaged, the AP<br>takes instruction from the GPS unit's horizontal<br>navigation information.                                                                               |
| ALT: ALTITUDE MODE – PITCH SERVO               | In Altitude Mode, the AP uses the pitch servo to control the aircraft's altitude.                                                                                                    |
|                                                | You may adjust the altitude bug to direct the aircraft to a new target altitude with the AP engaged.                                                                                                    |
|                                                | NOTE:                                                                                                    |
|                                                | Input to engine power management is required to<br>climb or descend the aircraft within normal<br>operating airspeeds.                                                                                                    |

# 5.3 EFIS Autopilot Control

| AP:OFF-OFF 29.92 Strists HS 032 KTS<br>EFIS<br>MENU ► BARO AP LISTS MORE EXIT                        | This section describes the various AP control functions available via the EFIS > AP menu. |
|----------------------------------------------------------------------------------------------------|-------------------------------------------------------------------------------------------|
| AP:OFF-ALT I I 29:92<br>AP:OFF-ALT I I 29:92<br>AP 005 */2250FT<br>BUGS MODE-H HDGOFF ALTON 180 BACK | The AP menu includes the buttons shown:                                                   |

# 5.3.1 Mode -(H, T, or N)

| AP:OFF-ALT LO 29.92<br>AP:OFF-ALT LO 29.92<br>AP 005 */2250FT<br>BUGS MODE-H HDGOFF ALTON 180 BACK | The MODE button is followed by the currently active lateral mode: H (HDG), T (TRK), or N(NAV).                                                                        |
|----------------------------------------------------------------------------------------------------|----------------------------------------------------------------------------------------------------|
|                                                                                                    | Pressing this button brings up another<br>menu where you can select the armed AP<br>mode. As soon asyou select a mode, the<br>AP menu is immediately displayed again. |

# 5.3.2 (HDG, TRK or NAV) OFF/ON

| AP:OFF-ALT J. C 29.92<br>AP 005 */2250FT<br>BUGS MODE-I HDGOFF ALTON 180 BACK | This button toggles the roll servo ON and OFF in the specified mode.                                                                                                    |
|-------------------------------------------------------------------------------|----------------------------------------------------------------------------------------------------|
|                                                                               | NOTE:<br>When the AP is engaged in HDG or TRK<br>mode, the heading bug is synchronized to<br>the current heading or ground track,<br>respectively. The heading or track bug is<br>then adjusted while the AP is engaged. |

# 5.3.3 ALT OFF/ON

| AP:0FF-ALT 005 / 2250F | This button toggles the pitch servo ON and OFF.                                                                                                    |
|------------------------|----------------------------------------------------------------------------------------------------|
|                        | NOTE:<br>When the AP is engaged in ALT mode,<br>the ALT bug is synchronized to the<br>current altitude. The altitude bug is then<br>adjusted while the AP is engaged. |

### 5.3.4 180

| AP:0FF-ALT I I I 29.92<br>AP:0FF-ALT I I I 29.92<br>AP 005 */2250FT | This button sets a TRK bug 180° from the current ground track.                                                                                                    |
|---------------------------------------------------------------------|----------------------------------------------------------------------------------------------------|
|                                                                     | The AP enagages both servos to hold<br>altitude in a left turn until the aircraft is<br>flying in the opposite direction. While in<br>the 180 mode, the 180 button is<br>highlightes and the AP status indicator<br>displays 180 in the roll axis position. |
|                                                                     | Once the turn manouvre has been<br>completed, the AP remains in TRK and<br>ALT hold modes.                                                                                                    |

| BUGS<br>HDG IAS ALT BACK                          | You can set a marker or BUG to appear<br>on any or all of the three tapes.<br>Choose the type of bug to configure:<br>HDG/TRK (heading/track), IAS (Indicated<br>airspeed).                             |
|---------------------------------------------------|----------------------------------------------------------------------------------------------------|
| Heading / Track                                   | <b>TOGGLE</b> : Turns the heading or track bug on and off on the heading tape.                                                                                                    |
| 2:17 L 2                                          | <b>SYNC</b> : Synchronises the bug to the current heading or track.                                                                                                    |
| TOGGLE SYNC SEL ► DEC - INC + BACK                | SEL►: Selects which digit to change.                                                                                                    |
|                                                   | DEC-: Decreases selected digit.                                                                                                    |
|                                                   | INC+: Increases selected digit.                                                                                                    |
|                                                   | <b>AP74 VALUE</b> : When in the heading or track menus, rotation of the VALUE knob will rapidly alter the setting.                                                                                      |
| Airspeed                                          | NOTE:                                                                                                    |
|                                                   | A bug may be set for the airspeed but can not be controlled through the autopilot.                                                                                                    |
| Altitude                                          | <b>TOGGLE</b> : Turns the altitude bug on and off on the altitude tape.                                                                                                    |
|                                                   |                                                                                                    |
|                                                   | <b>SYNC</b> : Synchronises the bug to the current altitude.                                                                                                    |
| ALT<br>TOGGLE SYNC SEL ► DEC - INC + BACK         | <ul><li>SYNC: Synchronises the bug to the current altitude.</li><li>SEL►: Selects which digit to change.</li></ul>                                                                                      |
| ALT<br>TOGGLE SYNC SEL ► DEC - INC + BACK         | <ul> <li>SYNC: Synchronises the bug to the current altitude.</li> <li>SEL►: Selects which digit to change.</li> <li>DEC-: Decreases selected digit.</li> </ul>                                          |
| ALT<br>TOGGLE SYNC   SEL ►   DEC -   INC +   BACK | <ul> <li>SYNC: Synchronises the bug to the current altitude.</li> <li>SEL►: Selects which digit to change.</li> <li>DEC-: Decreases selected digit.</li> <li>INC+: Increases selected digit.</li> </ul> |

### 5.3.6 Out of Trim Indicator

| 02:40:51 L<br>AP:OFF-AL TUPA | When the Autopilot is flying the aircraft in<br>Altitude Mode, an out-of-trim indicator<br>can appear to the right of the AP Status<br>Indicator. This alerts you when there is<br>excessive load on the pitch servo. The<br>indicator instructs you in the direction to<br>trim the pose to reduce elevator load |
|------------------------------|----------------------------------------------------------------------------------------------------|
|                              | trim the nose to reduce elevator load.                                                                                                    |

#### J7886 D180 v1.1 **5.4 AP74 Autopilot Control**

The AP74 has all the functionality of the EFIS > AP menu while providing an alternate way to interpret and use the Autopilot.

| DYNON<br>AVIONICS AP74 | The AP74 red button indicator lights have the following meanings: |                                                                       |
|------------------------|-------------------------------------------------------------------|-----------------------------------------------------------------------|
| HOLD 180°              | AP                                                                | ON when any servo is active.                                          |
|                        | HDG                                                               | ON when the roll servo is armed or active in the heading mode.        |
| VALUE                  | TRK                                                               | ON when the roll servo is armed or active in the ground track mode.   |
| HDG                    | NAV                                                               | ON when the roll servo is armed or active in the GPS navigation mode. |
| NAV                    | ALT                                                               | ON when the pitch servo is armed or active in the altitude mode.      |
| ALT                    |                                                                   |                                                                       |

### 5.4.1 AP74 Indicators

### 5.4.2 AP74 Controls

| AP Button  | When its indicator is off, pressing the AP button engages the AP in the pre-armed mode(s).                                                 |
|------------|----------------------------------------------------------------------------------------------------|
|            | When the AP button's indicator is on, pressing the AP button disengages all axes of the AP, but leaves the last-used modes armed.          |
|            | If you push and hold the AP button for 2 seconds, the AP engages in 180 Mode.                                                              |
|            | NOTE:<br>The HDG/TRK and ALT bugs are synchronized to the heading/track and altitude<br>values each time the AP is engaged.                |
| VALUE Knob | When no menus are displayed, the VALUE knob changes the HDG/TRK bug, ALT bug or BARO setting. Press the VALUE knob to cycle between modes. |
|            | When in any EFIS menu which adjusts a numerical value, turning the VALUE knob adjusts the selected parameter.                              |
|            | Pressing the VALUE knob when in any menu exits the menu system completely.                                                                 |
|            | Pushing and holding the knob while changing a bug synchronizes the bug to the current value.                                               |
| HDG Button | When its indicator is off, pressing the HDG button arms the roll servo in Heading Mode and turns on the indicator.                         |
|            | When its indicator is on, pressing the button disarms/deactivates the roll servo and turns off the button's indicator.                     |
| TRK Button | When its indicator is off, pressing the TRK button arms the roll servo in Track Mode and turns on the indicator.                           |

| J7886 D180 v1.1 | Page 18 of 20                                                                                                    |
|-----------------|----------------------------------------------------------------------------------------------------|
|                 | When its indicator is on, pressing the button disarms/deactivates the roll servo and turns off the button's indicator.  |
| NAV Button      | When its indicator is off, pressing the NAV button arms the roll servo in Navigation Mode and turns on the indicator.   |
|                 | When its indicator is on, pressing the button disarms/deactivates the roll servo and turns off the button's indicator.  |
| ALT Button      | When its indicator is off, pressing the ALT button arms the pitch servo in Altitude Mode and turns on the indicator.    |
|                 | When its indicator is on, pressing the button disarms/deactivates the pitch servo and turns off the button's indicator. |

#### J7886 D180 v1.1 **5.5 HSI - GPS Overlay**

The HSI will overlay GPS information while the GPS has an active flight plan between two points.

| G CRS 012* TRK 011*<br>P GPS 024* SPD 079 KTS<br>DTR 59.7 NM                                                                                                    | <b>Text displays.</b> In this area a variety of information is displayed in text format. Displayed here is the ground track (TRK), the course (CRS), ground speed (SPD), distance to next waypoint (DTW), and up to two bearing pointer selections.                                                                                                    |
|----------------------------------------------------------------------------------------------------|----------------------------------------------------------------------------------------------------|
| 33<br>30<br>12<br>12<br>12<br>12<br>12<br>12<br>12<br>12<br>15<br>12<br>12<br>15<br>10<br>12<br>12<br>15<br>15<br>10<br>12<br>15<br>15<br>15<br>15<br>15<br>15<br>15<br>15<br>15<br>15 | <b>Course indicator.</b> The course indicator points in the direction of the course that the GPS is reporting. In a situation with no winds, keeping the course indicator pointed straight up and in line with the heading pointer keeps the aircraft on course. This indicator is fixed to the rotation of the DG, so it is easy to see which way you must turn to get on course.                                                                                                    |
| <u>     </u>                                                                                                    | <b>To indicator</b> . This arrow always points the same way as the course line, as indicated in the small oval.                                                                                                    |
|                                                                                                    | <b>Course Deviation Indicator (CDI).</b> The CDI indicates how far to the left or right of your selected ground course you are (CDI in large oval).                                                                                                    |
|                                                                                                    | Depending on the scale that you are in, each dot<br>indicates 0.06 n.m. (Approach), 0.2 n.m.<br>(Terminal), or 1.0 n.m. (Enroute). When on<br>course, the course indicator and the CDI make a<br>solid line, making it easy to see when there is little<br>error in your aircraft's position. Unlike a CDI<br>indicator found in basic aircraft, the CDI needle on<br>an HSI rotates with the DG and course indicator.<br>By turning the aircraft towards the CDI needle so<br>the CDI needle is on top of the course line you<br>reduce your deviation. |
|                                                                                                    | <b>Track indicator.</b> This indicates your direction<br>over the ground as reported by the GPS. This is<br>different than your magnetic heading when there<br>are crosswinds present. Since this is your actual<br>ground track, keeping this directly above your<br>course pointer (when the CDI is centered) keeps<br>you on course, even if your magnetic heading is<br>different.                                                                                                    |
| E 5.0NM                                                                                                    | <b>Scale indicator.</b> This shows you what scale the CDI is using. Since serial GPS streams do not indicate the correct scaling mode, this must be configured manually with the "scale" button under the HSI menu.                                                                                                    |
|                                                                                                    | The three options are "E" for enroute (5 n.m. full scale), "T" for terminal (1 n.m. full scale), anapproach (0.3 n.m. full scale). The current scale name and full scale range is indicated on the sreen.                                                                                                    |

# **BARO – Changing Altimeter Setting**

- Set the primary altimeter to the correct altitude (eg 110ft at YREN).
- Take the pressure reading from the altimeter.
- Press button 2 to open the EFIS menu
- Select the EFIS BARO option.
- Adjust using DEC- and INC+ buttons.
- Press BACK and then EXIT to exit the EFIS menu.
- The altimeter pressure reading is displayed in the lower right of the screen.

# Flight Log – Time

- Change the screen to show the TIMES page.
- Record HOBBS timer reading.

# **AP – Quick Reference**

#### Ground Track – eg using Oz Runways

- Arm the TRK and ALT on the AP74
- Engage AP
- TRK and ALT are synchronised to current
- Adjust TRK using the VALUE knob or EFIS > AP > BUGS
- Adjust ALT using the AP74 VALUE knob (press to cycle) or EFIS > AP > BUGS

#### NAV – using GPS

- Arm the NAV and ALT on the AP74
- Engage AP
- ALT is synchronised to current. NAV is set to GPS track.
- Adjust ALT using the AP74 VALUE knob (press to cycle) or EFIS > AP > BUGS